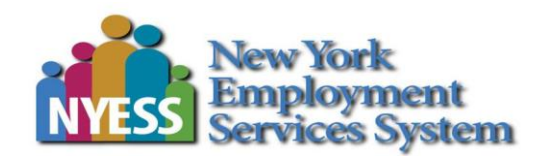

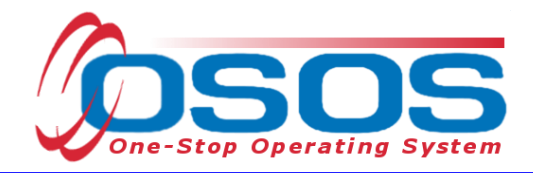

# Trade Adjustment Assistance - Enrollment and Entering the First Service OSOS Guide

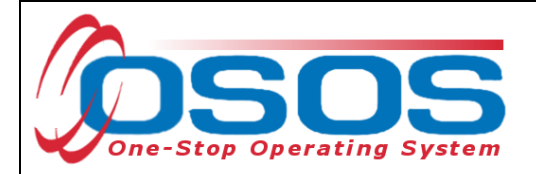

### TABLE OF CONTENTS

| Table of Contents                                | 1  |
|--------------------------------------------------|----|
| Purpose                                          | 2  |
| Six Criteria                                     | 2  |
| Creating the Trade Act Enrollment                |    |
| Creating an Individual Employment Plan (IEP)     |    |
| Logging Into the Correct Office                  |    |
| Finding the Customer Record to Add a TAA Service | 5  |
| Reviewing the Customer's Work History            | 7  |
| Changing the Customer's LWDA                     | 9  |
| Scheduling the IEP Service                       |    |
| Funding an IEP                                   | 15 |
| Confirming the Trade Act Enrollment              | 19 |
| Ending the Service                               |    |
| Entering Comments                                | 23 |
| Resources and Assistance                         |    |

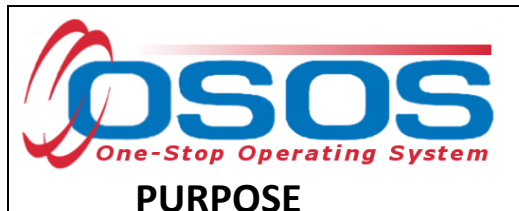

## PURPUSE

This guide will provide detailed instructions on enrolling an eligible customer in Trade Act, which includes entering an Individual Employment Plan (IEP) service. The Trade Act IEP is a written document, signed by the participating trade affected worker and their TAA Specialist. The plan outlines the customer's previous training and experience, as well as their qualifications and need for training. The plan also identifies the training provider, the industry-recognized credential to be earned, the customer's occupational goal, and a detailed timeline indicating the start and end dates of training.

Before any training can be approved, the customer's training plan must be reviewed to verify that it meets the six approval criteria.

#### SIX CRITERIA

1. **There is no suitable employment** – Suitable employment is work of a substantially equal or higher skill level than the trade-affected worker's past adversely affected employment, and at wages for such work at not less than 80% of the trade-affected worker's average weekly wage. (CFR 617.22.1)

2. The worker would benefit from the training – The trade-affected worker must be job ready upon completion of training. It is not permissible to approve and pay tuition costs for the first two years of a four-year program because the trade-affected worker would not be job ready for employment at the end of the training period. However, the first year of a two-year Community College degree program may be approved if it leads to an industry recognized credential such as a certificate necessary for the trade-affected worker to obtain employment. (CFR 617.22.2)

3. There is a reasonable expectation of employment as a result of training – Tools that can be used to show that there is a reasonable expectation of employment in the customer's labor market at the conclusion of training are: the demand occupation list, projections from the NYSDOL website, job postings from Jobs Express/NYS Job Bank, or classified ads from the newspaper or online postings. Additionally, a job offer from an employer, which includes a firm start date, will meet this criterion. Your local area's NYSDOL Labor Market Analyst can assist you in determining in-demand occupations. (CFR 617.22.3)

4. Training is reasonably available from either a governmental agency or private source and emphasis must be given to secure training within the commuting area – The training is within the trade-affected worker's commuting area at any governmental or private institution or facility, particularly on-the-job training. Training outside the normal commuting area is not precluded if none is available within the trade-affected worker's commuting area, the training must be available at a reasonable cost (See Criteria #6 below). First consideration must be given to training opportunities

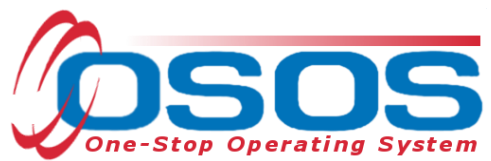

available within the trade-affected worker's commuting area. Training outside the commuting area should be approved only if such training is not available in the area or the training to be provided will involve less funding. (CFR 617.22.4)

5. **The trade-affected worker is qualified to undertake and complete training** – The tradeaffected worker's personal qualifications to undertake and complete the training must be assessed. Evaluation of the trade-affected worker's qualifications must include the worker's physical and mental capabilities, educational background, work experience, and financial resources, as adequate to undertake and complete the training program.

6. **Training is suitable for the worker and available at a reasonable cost.** For TAA purposes, "reasonable cost" is when all costs being considered, training of substantially similar quality, content and results cannot be obtained from another provider at a lower cost within a similar time frame. It also means that training may not be approved when the costs of the training are unreasonably high in comparison with the average cost of training other workers are receiving in similar occupations at other providers. (CFR 617.22.6)

#### **CREATING THE TRADE ACT ENROLLMENT**

When working with a TAA customer in the career center, the first Trade Act related service that should be provided is the IEP. This service is a vehicle for creating a Trade Act Enrollment. The Individual Employment Plan outlines the customer's intent to utilize their Trade Act benefits through training.

#### **CREATING AN INDIVIDUAL EMPLOYMENT PLAN (IEP)**

An IEP is required before any Trade Act funded training service begins. The IEP is a detailed assessment that includes the identification of marketable or transferable skills, and the provision of job search assistance and other reemployment services. It should allow customers the opportunity to combine the information gained from the assessment tools, individual career counseling, and group structured activities to gain insight regarding their abilities, interests, and the relevant labor market information. An IEP must be created for every WIOA participant as a justification for training.

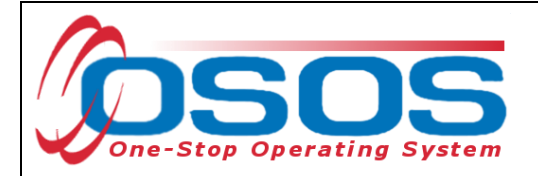

#### LOGGING INTO THE CORRECT OFFICE

Career Center staff must ensure that they are logged into OSOS in the same office associated with the customer before recording any activities or services. The user's **Primary Office** (if the user has any secondary office assignments) and the **Current Office**, are displayed in the **Staff** module > **Preferences** window > **Login Preferences** tab. To change the **Current Office**, select the appropriate office from the **Change Office To** drop-down field, and then click the **Change Office** button.

| CUSTOMER             | PROVIDER                | EMPLOYER    | STAFF  | HELP |  |
|----------------------|-------------------------|-------------|--------|------|--|
| Staff Detail         | Logout 🧧                | Preferences | Links  |      |  |
|                      |                         |             |        |      |  |
| Login Preferences    |                         |             |        |      |  |
|                      |                         |             |        |      |  |
| Office               |                         |             |        |      |  |
| Primary Office DEWS  | Central Review Unit CRU |             |        |      |  |
| Current Office DEWS  | Central Review Unit CRU | Change      | Office |      |  |
| Change Office To     |                         | Change      | onice  |      |  |
| Ch                   | ange Office             | N           |        |      |  |
|                      |                         |             |        |      |  |
| - Deseword           |                         |             |        |      |  |
| Username             | usagntb                 |             |        |      |  |
| Old Password         |                         |             |        |      |  |
| New Password         |                         |             |        |      |  |
| Confirm New Password |                         |             |        |      |  |
| Char                 | nce Password            |             |        |      |  |
|                      | gerassiere              |             |        |      |  |
| J                    |                         |             |        |      |  |
|                      |                         |             |        |      |  |
|                      |                         |             |        |      |  |
|                      |                         |             |        |      |  |
|                      |                         |             |        |      |  |
|                      |                         |             |        |      |  |

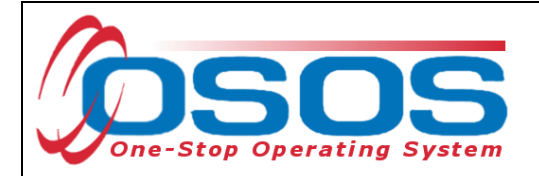

#### FINDING THE CUSTOMER RECORD TO ADD A TAA SERVICE

From the **Customer** module > **Customer Search** window > **Quick Search** tab, search for the appropriate customer record. This can be accomplished by entering the customer's **Last Name** and **First Name** as search criteria. Click the **Search** button.

| Custo | CUSTOMER<br>mer Search                               | PF<br>Cus tome | ROVIDER<br>r Detail | EMP<br>Comp As | LOYER<br>sess                                         | ST<br>Servi     | AFF<br>ces Lir                                                                                   | HEL        | <b>P</b><br>JobZone |    |
|-------|------------------------------------------------------|----------------|---------------------|----------------|-------------------------------------------------------|-----------------|--------------------------------------------------------------------------------------------------|------------|---------------------|----|
|       | Customer SSN<br>SSN 1<br>Enter or past<br>more SSNs. | eral Info Ed   | vcation Joi         | Criteria Text  | Search Geogra<br>r ID<br>: paste one o<br>stomer IDs. | r               | Vities Program<br>Partial S<br>Last Na<br>First Na<br>Middle Ir<br>Birth D<br>Userna<br>Email Es | s List Sea | arch Reports        |    |
|       | ISOS ID Vet                                          | Status         |                     | Seeker Name    | ( Wi                                                  | DA <u>Rpt I</u> | ndiv Ad/DW/RR/                                                                                   | IWT        | TAA                 | LX |

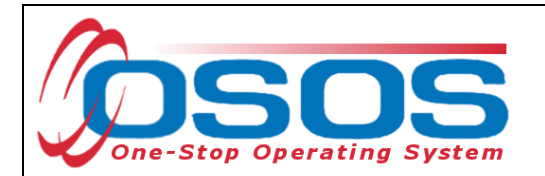

This will display the customer record. Select the Work History tab.

| CUS                             | TOMER                                                                                                    | PROVID                 | ER             | EMPLOYER              | STAF                | F        | HE             | LP                  |  |  |
|---------------------------------|----------------------------------------------------------------------------------------------------|------------------------|----------------|-----------------------|---------------------|----------|----------------|---------------------|--|--|
| Customer Sea                    | arch <mark>C</mark> l                                                                                                    | ustomer Detail         | <b>—</b> c     | Comp Assess           | Service             | s        | Links          | JobZone             |  |  |
| SMITH, PHYLL                    | IS                                                                                                    |                        | SSN:           | OS                    | OS ID: NY           |          | -              | 1 of 1              |  |  |
| 😞 🧟 Gen. Info                   | Eligibility Add                                                                                                    | d'l Info Pgms/         | /P             | Work Hist. Ed/Lic     | Skills Saved        | l Searcl | nes Activities | Comments Te > >>    |  |  |
| Customer Da                     | ata                                                                                                    |                        |                |                       |                     |          | Ethnic H       | leritage & Race     |  |  |
| • SSN                           | Status Adti                                                                                                    | ve 🗸 🕻                 | Job Seeker     | Active V              |                     |          |                |                     |  |  |
| ●Username                       | 015038197                                                                                                    | •                      | Password       | DS8197                | Merge               | lr.      | Education & En | ployment            |  |  |
| Last Name                       | SMITH                                                                                                    | •                      | First Name     | PHYLLIS               | M                   |          | Education Leve | I                   |  |  |
| Date of Birth                   | n 08/02/1984 Gender Female Secondary - No Degree Secondary - No Degree S |                        |                |                       |                     |          |                |                     |  |  |
| <ul> <li>Address</li> </ul>     | Address 292 FLIGHT LOCK ROAD                                                                                                    |                        |                |                       |                     |          |                |                     |  |  |
|                                 | Not Attending School; Secondary Scho                                                                                                    |                        |                |                       |                     |          |                |                     |  |  |
| ∍City                           | ●City TROY ●State New York ♥ ●Zip 12180 ●Employment Status                                                                                                    |                        |                |                       |                     |          |                |                     |  |  |
| County                          | unty Rensselaer Country United States V Metro V Not Employed                                                                                                    |                        |                |                       |                     |          |                |                     |  |  |
| Phon                            | e 518-555-6789                                                                                                    | Ext. A                 | Nt 🛛           | Ext. Fax              |                     | U        | Inderemployed  | <u> </u>            |  |  |
| Email                           | armyvet@email.c                                                                                                    | om                     |                |                       |                     |          | ong Term Unem  | iployed 🗸           |  |  |
| URL                             |                                                                                                    |                        |                |                       |                     | ĽIГ,     | Contact Prefe  | erences             |  |  |
| <ul> <li>U.S. Citize</li> </ul> | n 🗸                                                                                                    |                        |                |                       |                     |          | ✓ Use Postal   | Email               |  |  |
| Enrollments                     | JZ/CZ Manage                                                                                                    | er 🗌                   |                | Add to Case Load      |                     |          | Alt. Phone     | Resume Contact Info |  |  |
| Customer As                     | signment                                                                                                    |                        |                |                       |                     |          |                |                     |  |  |
| Staff As s                      | signed PIACEN                                                                                                    | TE, JASON              |                | Change 💌              |                     |          | Registered 10/ | 12/2017             |  |  |
| WIB As s                        | signed Columbia                                                                                                    | / Greene Countie       | es             |                       |                     |          | Origin Staf    | f                   |  |  |
| ŀ                               | gency Departm                                                                                                    | ent of Labor           |                | Change                |                     |          | Profiled       |                     |  |  |
|                                 | Office HUDSON                                                                                                    | N                      |                | Office                |                     | Pi       | rofiled Date   |                     |  |  |
| UI Cla                          | aimant None (No                                                                                                    | ot Claiming UI)        |                | Vork Search Recor     | Inte                | ernet Re | esume 🗌 Conf   | ïdential 🗌          |  |  |
| <u>S</u> ave Start Ma           | tch Ser <u>v</u> ices Co                                                                                                    | omp <u>A</u> ssess Act | ivity I.A. Ref | errals Correspond IVF | R <u>R</u> ettoSrch | Comme    | nts Tag Resu   | me Sched Message    |  |  |

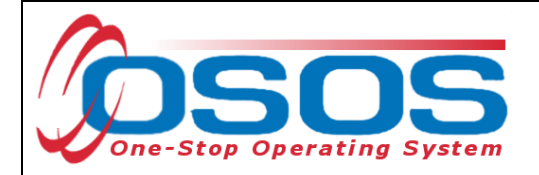

#### **REVIEWING THE CUSTOMER'S WORK HISTORY**

The first step to entering an IEP, is to identify the customer's **Trade Act Eligibility Date**, listed in the **Work History** tab. To find this, proceed to the **Customer** module > **Customer Detail** window > **Work History** tab. A list of the customer's previous employers will be displayed. Click on the trade-affected business, then click on the **Eligibility** button.

| IN, FNIL                 | LIS                          |            | SSN:                   | OSOS ID: NY              |                 |                  | 1 of 1                 |
|--------------------------|------------------------------|------------|------------------------|--------------------------|-----------------|------------------|------------------------|
| Cen In                   | 0 (FORTO (TONIO)             | barn c .D  | Work Hist              |                          | Sourchuse A     | distant Com      |                        |
| Detail                   | to the fighting provident of | - gan say  |                        | Contract Pointer Pointer | Secretes M      | cirrises to onin |                        |
| Job Title                | Detailer                     |            |                        |                          | O"Net Titles    | O*Net Code       |                        |
| Employer                 | Honda Auto                   |            | Include online 🗹 오 Sta | rt Date 01/24/2017       | End Date        | 10/02/2017       |                        |
| Address                  | 1234 Central Ave             |            | Supervisor             |                          | Phone           | E                | bd.                    |
|                          |                              |            | ●Wage S                | 13.00 Ho                 | ity 🗸           | Hours/ ek 4      | D                      |
| <ul> <li>City</li> </ul> | Abany                        | _          | Reason for Leaving C   | ategory 5-DW Dislocate   | d due to foreig | Reaso            | <mark>n for Lea</mark> |
| State                    | New York                     | Zip        | Job Duties             | perate air compr         | essor, pre      | ssure isher      | , wax                  |
| Country                  | United States                | ~          | L.                     | ehicles, steam c         | lean engin      | es, spray pa     | int V                  |
| Job Type                 | Full Time 🗸                  |            |                        |                          | RR Event#       |                  | Event                  |
| NACS                     |                              |            |                        | NAICS Lookup             | 1               | Individual       | w.Disability           |
| Pathon                   | A-IAA                        | on Milland |                        | 12/01/2017               | Patrico Ca      | dification Date  | 12/14/2011             |
| Advore A                 | flact Incursh War No         |            | Tanua                  | 252                      | Qualifina S     | enaration Date   | 10/02/2017             |
| Flinik                   | ulity Determ Eligibility     | Νг         | Dahity Program         |                          | l isl           | Naldoant Stata   | Bath (In Q V           |
| cingre                   |                              | <b>/</b> L | cigority of rogian     | 1                        | 2.101           |                  | Constitution -         |
|                          | Job                          |            | Company                | C                        | ty              | Start            | End                    |
| Madientlin               | aboratory Specialist         | U.S.       | Army                   | Ft. Benning              |                 | 03/28/2002       | 09/30/2002             |
| viedical La              |                              | I Land     | n Autor                | Albany                   |                 | 01/24/2017       | 10/02/20117            |

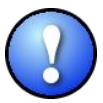

*If the* **Work History tab** *includes multiple entries, review the* **Reason for Leaving** *field to identify which entry indicates* **Category 5-DW Dislocated due to foreign trade.** 

- 7 -

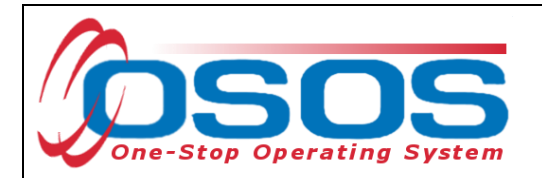

The Webpage Dialog box will pop-up and display the **Eligibility Determination Date**. *The date of the IEP must be on or after this date.* When complete, click **OK**.

|                                     | OVIDER                                                | EMPLOYER                 | STAFF                          | HELP                           |  |  |  |  |  |  |
|-------------------------------------|-------------------------------------------------------|--------------------------|--------------------------------|--------------------------------|--|--|--|--|--|--|
| Customer Search Customer            | Detail                                                | Comp Assess              | Services L                     | inks JobZone                   |  |  |  |  |  |  |
|                                     |                                                       |                          |                                |                                |  |  |  |  |  |  |
| SMITH, PHYLLIS                      | \$\$                                                  | N: 05                    | SOS ID: NY                     | 1 of 1                         |  |  |  |  |  |  |
| Gen. Info Eligibility Add'I Info    | Pams/PA Obied                                         | ctive Work Hist. Ed/L id | Skills Saved Searches          | Activities Comments Te > >>    |  |  |  |  |  |  |
| Opetail     Zithe Detailer          | bility Determinatio                                   | on Webpage Dialog        |                                |                                |  |  |  |  |  |  |
| Signal Lends Auto                   | oility Determinat                                     | ion                      |                                |                                |  |  |  |  |  |  |
| Address 1234 Centre                 | ●Eligibility Determination Eligible V                 |                          |                                |                                |  |  |  |  |  |  |
| •Eligibilit                         | Eligibility Determination Date 03/22/2018     veek 40 |                          |                                |                                |  |  |  |  |  |  |
| City Albany                         | Eligibility Cancel Date                               |                          |                                |                                |  |  |  |  |  |  |
| State New York                      | <ul> <li>Eligiblity</li> </ul>                        | Staff PIACENTE, JASON    | Change 💌                       | washer, wax 🔨                  |  |  |  |  |  |  |
| Country United State                | <ul> <li>Eligibilty C</li> </ul>                      | Office HUDSON            | Change                         | oray paint 🗸                   |  |  |  |  |  |  |
| Job Type Full Time                  |                                                       | Ok Cancel                |                                | Event                          |  |  |  |  |  |  |
| NACS                                |                                                       |                          |                                | dividual w/Disability          |  |  |  |  |  |  |
| Patition Number 81080 Patit         | on # Listing                                          | Application Date 12      | 01/2017 Petition C             | ertification Date 12/14/2011   |  |  |  |  |  |  |
| Advers Affect Incumb Wkr No         |                                                       | Tenure 25                | 2 Qualifying                   | Separation Date 10/02/2017     |  |  |  |  |  |  |
| Eligibility Determination Eligib    | e <u>Eligibili</u>                                    | ty Program TAA           | Lia Lia                        | able/Agent State Both (In St ✔ |  |  |  |  |  |  |
| Job                                 |                                                       | Company                  | City                           | Start End                      |  |  |  |  |  |  |
| Medical Laboratory Specialist       | U.S. Army                                             |                          | Ft. Benning                    | 03/28/2002 09/30/2002          |  |  |  |  |  |  |
| ✓ Detailer                          | Honda Auto                                            |                          | Albany                         | 01/24/2017 10/02/2017 🔷        |  |  |  |  |  |  |
|                                     |                                                       |                          |                                |                                |  |  |  |  |  |  |
|                                     |                                                       |                          |                                | × .                            |  |  |  |  |  |  |
|                                     |                                                       | New Job Entry Delete Se  | lection                        |                                |  |  |  |  |  |  |
| Save Start Match Services Comp Asse | ss Activity I.A. I                                    | Referrals Correspond IV  | R <u>R</u> et to Srch Comments | Tag Resume Sched Message       |  |  |  |  |  |  |

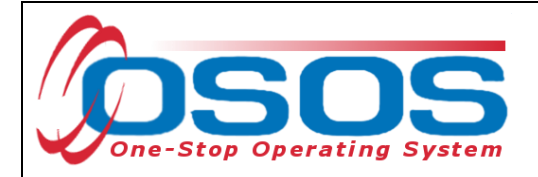

#### CHANGING THE CUSTOMER'S LWDA

Next, proceed to the **Provider** module > **Offering Search** window > **General Info** tab. The user's **Workforce Development Board (WDB)** should be displayed in the **WIB** window. To change this field click the drop-down and select the appropriate choice. Once the WDB has been updated, click the **Service Type** button.

| CUSTOM                              | R             | PROVIDER          | EMPL          | OYER       | STAFF          |            | HELP     |          |      |  |
|-------------------------------------|---------------|-------------------|---------------|------------|----------------|------------|----------|----------|------|--|
| Provider Search                     | Prov          | /ider Detail      | Offering Se   | arch       | Offering Detai | l Links    |          |          |      |  |
|                                     |               |                   |               |            |                |            | 1        | - 2 of 2 | Ð    |  |
| Quick Search Genera                 | l Info        | Search Custo      | m             |            |                |            |          |          |      |  |
|                                     |               |                   |               | Ctart      | Doto Dongo     |            |          |          | 1    |  |
| WIB Columbia/Greene Counties V City |               |                   |               |            |                |            |          |          |      |  |
|                                     | reene counte  | oly               | ]             |            |                |            |          |          |      |  |
| Provider Inform                     | ation         |                   |               |            |                |            |          |          | - II |  |
| Provider Name                       |               |                   | Service Name  |            | Program        |            |          | ~        |      |  |
| Provider Status                     | Active        |                   |               |            |                |            | N        |          |      |  |
| Service Type                        | Individual Em | nployment Plan [l | .X Enrolling] |            | S              | ervice Ty  | pe Servi | се Туре  |      |  |
|                                     |               |                   |               |            |                |            |          |          |      |  |
|                                     |               |                   |               |            |                |            |          |          |      |  |
|                                     |               |                   |               |            |                |            |          |          |      |  |
|                                     |               |                   |               |            |                |            |          |          |      |  |
|                                     |               |                   |               |            |                |            |          |          |      |  |
| Provider Na                         | ame           | Servi             | ce Name       | Location   | Start Date     | Start Time | End Date | End Tim  | e    |  |
| Columbia/Greene                     | One Stop      | Individual Em     | ployment Plan | Columbia/G | reen           |            |          |          |      |  |
| Columbia/Greene                     | One Stop      | zDNUzIEP Up       | date          | Columbia/G | reen           |            |          |          |      |  |
|                                     |               |                   |               |            |                |            |          |          |      |  |
|                                     |               |                   |               |            |                |            |          |          |      |  |
|                                     |               |                   |               |            |                |            |          |          |      |  |
|                                     |               |                   |               |            |                |            |          |          | Ť    |  |
|                                     |               |                   |               |            |                |            |          |          |      |  |

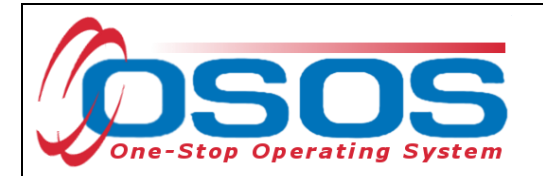

From the Service Type Dialog Box, select L2 Trade Act > Individual Employment Plan (IEP), then choose the Individual Employment Plan (LX Enrolling). When complete, click OK.

| Service Type Webpage Dialog               | ×               |
|-------------------------------------------|-----------------|
| Service Type                              |                 |
| L2 NEG Specific Services                  |                 |
| L2 State Funded Programs                  |                 |
| L2 Trade Act                              |                 |
| Individual Employment Plan                |                 |
| Individual Employment Plan [LX Enrolling] |                 |
| Trade Act Allowances                      |                 |
| Training (inactive)                       |                 |
| L2 Training                               |                 |
| L2 Z NYSDOL ONLY                          |                 |
| Q NYESS                                   |                 |
| Employment & Training (inactive)          |                 |
|                                           |                 |
| PROMISE Parent Center (ONLY)              |                 |
|                                           |                 |
|                                           |                 |
|                                           |                 |
|                                           | N               |
| Keyword(s) Search                         | OK Clear Cancel |

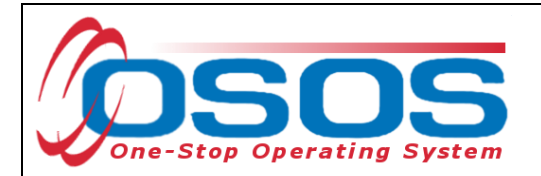

The system will automatically navigate back to the **Provider** module > **Offering Search** window > **General Info** tab. Click the **Search** button at the bottom of the screen to search for the **Provider Name**, and the corresponding IEP **Service Name**. Be sure to select the appropriate IEP offering.

Note that each WDB enters the **Service Name** individually, so the IEP **Service Name** may appear differently from what is shown below.

PROVIDER CUSTOMER EMPLOYER HELP STAFF **Provider Search** Provider Detail **Offering Search Offering Detail** Links 1-6 of 6 🕑 General Info Quick Search List Search Custom Location Start Date Range WIB Albany/Rensselaer/Schenec V City From То Provider Information Service Name Program Provider Name V Provider Status Active Service Type Individual Employment Plan [LX Enrolling] Service Type Start Date Provider Name Service Name Location Start Time End Date End Time Albany - Career Central One | IEP - Individual Employment Plan Albany - Career ( Capital District Women's Em Individual Employment Plan Capital District V Rensselaer County One Stop TAA Employment Plan Rensselaer Cou Schenectady Community Acti Employment Plan Development SCAP-Schenecta Schenectady One Stop IEP/Intensive Schenectady On Intensive / Individual Employmen Schenectady On Schenectady One Stop Search 💌 Assign to List 💌 Clear Detail Schedule Options

Then, click on Schedule.

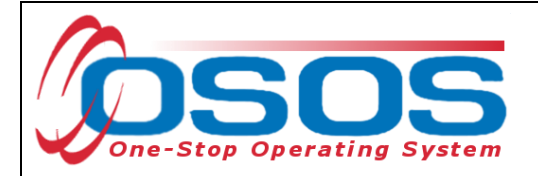

#### SCHEDULING THE IEP SERVICE

Clicking the **Schedule** button navigates directly to the **Customer** module > **Services** window > **Services** tab. Complete the data fields in the **Detail** section to enter the service.

Next, enter a **Planned Start Date, Planned End Date, Actual Start Date** and **Actual End Date.** *Please note, since the IEP service is completed with the customer in one meeting, all four dates listed must be the same date.* 

Once the **Actual Start Date** is entered, the **Petition #** field becomes accessible, on the right side of the screen. This will be explained in more detail on Page 18 of this guide.

| < Agency Into                                                                                                    | Achievement Object                                      | Nes Services Servic                            | e History Enrolli            | nents Outcomes   | Empl. Outcome  | s Trng. Outcom    |
|----------------------------------------------------------------------------------------------------|---------------------------------------------------------|------------------------------------------------|------------------------------|------------------|----------------|-------------------|
| Detail<br>Service Name In<br>Service Desc. In                                                                                                    | dividual Employment Pla<br>dividual Employment Pla      | n                                              | Funding     Level            | Source           | Obligated Act  | ual Oblig #       |
| Service ID 45<br>Service Type In                                                                                                    | 558<br>dividual Employment Pla                          | n                                              |                              |                  |                |                   |
| Provider Name Concentration Name Concentration Name | Numbia/Greene One Sto<br>Numbia/Greene One Sto<br>616 ( | op<br>op<br>Offering ID 44613                  |                              |                  |                |                   |
| Plan. Start Date 03<br>Actual Start Date 03                                                                                                    | / 15/ 2018 Plan.<br>/ 15/ 2018 Actual                   | End Date 03/ 15/ 2018<br>End Date 03/ 15/ 2018 | Total Fun                    | ding             |                | Add   1917   1977 |
| Completed Success<br>Next Contact<br>Program Service<br>Part Time Learn.                                                                                                    | sfully V<br>Date Date Distan                            | reer Services 💙                                | Petiti<br>RR Eve<br>Incumben | on #             | ~              | ~                 |
| Provi                                                                                                    | der Name                                                | Service                                        | Name                         | Actual Start Dat | Actual End Dat | Program Svc       |
| TAA Maissone Chat                                                                                                    | ewide                                                   | TAA Waiver                                     |                              | 03/22/2018       |                | Individualized Ca |

3/28/2019

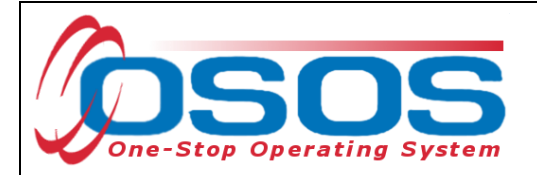

The **Planned Start Date** and **Actual Start Date** of the service cannot be earlier than:

• the Application Date- the date the customer signed the TA720,

• the **Qualifying Separation Date**- the customer's last day of work at the tradeaffected employer, or

• the Eligibility Determination Date- the mail date on the TA722.

*Note: The* **Application Date** *will always be on or before the* **Eligibility Determination Date**.

Exception: When data entering the **Application Date** and **Eligibility Determination Date** for Adversely Affected Incumbent Workers (AAIW), you must enter the mail date of the threatened status letter in both fields. Contact the TAA Unit for assistance, at <u>TAA.WDTD@labor.ny.gov</u>

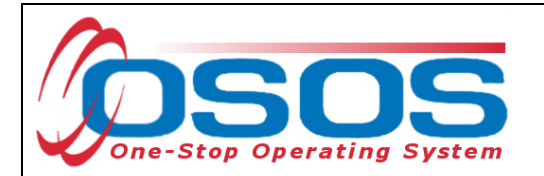

Proceed to the **Program Service Type** drop down, and choose **Individualized Career Services** for an IEP. Click the **Save** button.

| MITH, PHYLLIS                                                         | S                    | SN:            | OSO        | S ID: NY          |                |                     |  |  |  |
|-----------------------------------------------------------------------|----------------------|----------------|------------|-------------------|----------------|---------------------|--|--|--|
| Agency Info Achievement                                               | Objectives Service   | Service Histo  | ry Enrollm | ents Outcomes     | Empl. Outcome  | s Trng. Outcom >    |  |  |  |
| Detail                                                                |                      |                | Funding    |                   |                | 1                   |  |  |  |
| Service Name Individual Employn                                       | nent Plan            |                | Level      | Source            | Obligated Act  | tual Oblig #        |  |  |  |
| Service Desc. Individual Employn                                      | nent Plan            |                |            | 192<br>192        |                |                     |  |  |  |
| Service ID 45558                                                      |                      |                |            |                   |                |                     |  |  |  |
| Service Type Individual Employment Plan                               |                      |                |            |                   |                |                     |  |  |  |
| Provider Name Columbia/Greene One Stop                                |                      |                |            |                   |                |                     |  |  |  |
| Location Name Columbia/ Greene One Stop                               |                      |                |            |                   |                |                     |  |  |  |
| Provider ID 23616 Offering ID 44613                                   |                      |                |            |                   |                |                     |  |  |  |
| Plan. Start Date 03/15/2018                                           | Plan. End Date 03    | / 15/2018      |            |                   |                |                     |  |  |  |
| Actual Start Date 03/15/2018                                          | Actual End Date 03   | / 15/2018      | Total Fund | ding              |                | Add Edit Delete     |  |  |  |
| Completed Successfully                                                | ✓                    |                | Petitio    | on #              |                |                     |  |  |  |
| Next Contact Date                                                     |                      |                | RR Eve     | nt#               |                | ~                   |  |  |  |
| Program Service Type Individual                                       | ized Career Services | $\sim$         | Incum bent | Worker Training   | ~              |                     |  |  |  |
| Part Time Learn.                                                      | Distance Learn.      | × .            |            |                   |                |                     |  |  |  |
| 1                                                                     |                      | Service Name   |            | Actual Start Date | Actual End Dat | Program Svc Ty      |  |  |  |
| Provider Name                                                         | TAA Waive            | er             |            | 03/22/2018        |                | Individualized Care |  |  |  |
| Provider Nam e TAA Waiver Statewide                                   |                      |                |            |                   |                |                     |  |  |  |
| Provider Name TAA Waiver Statewide Columbia/Greene One Stop           | Individual           | EmploymentPla  | in         | 03/15/2018        | 03/15/2018     | Individualized Care |  |  |  |
| Provider Name TAA Waiver Statewide Columbia/Greene One Stop           | Individual           | Employment Pla | in         | 03/15/2018        | 03/15/2018     | Individualized Care |  |  |  |
| Provider Name<br>☐ TAA Waiver Statewide<br>✓ Columbia/Greene One Stop | Individual           | EmploymentPla  | IN         | 03/15/2018        | 03/15/2018     | Individualized Care |  |  |  |

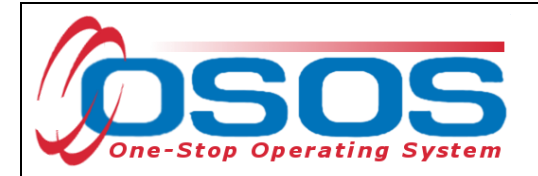

#### **FUNDING AN IEP**

Next, click on the appropriate **Petition #** from the drop-down menu, and the **Rapid Response (RR) Event #** if one exists. Click the **Save** button.

| CUSTO             | OMER                                   | PROV            | DER EM                       | IPLOYI    | ER         | STAFF            |                  | HELP                    |  |  |
|-------------------|----------------------------------------|-----------------|------------------------------|-----------|------------|------------------|------------------|-------------------------|--|--|
| Customer Searc    | h Cus                                  | stomer Detail   | Comp Ass                     | ess       | Se         | rvices l         | inks J           | lobZone                 |  |  |
|                   | i                                      |                 | SSN:                         |           | OSOS       | D:               |                  |                         |  |  |
| < Achieveme       | ent Obiective                          | Services        | Service History En           | rollmen   | s Outcom   | es Empl. Outco   | omes Trna. Ou    | utcomes Commen > >>     |  |  |
| 🗆 Detail          |                                        |                 |                              | T F       | unding     |                  |                  | (                       |  |  |
| Service Name      | Individual Em                          | ployment Plan   |                              |           | Level      | Source           | Obligated        | Actual Oblig #          |  |  |
| Service Desc.     | Individual Em                          | ployment Plan   |                              | $\sim$    | JJ         |                  | <u> </u>         |                         |  |  |
| Service ID        | 45558                                  |                 |                              |           |            |                  |                  |                         |  |  |
| Service Type      | Individual Employment Plan             |                 |                              |           |            |                  |                  |                         |  |  |
| Provider Name     | er Name Columbia/Greene One Stop       |                 |                              |           |            |                  |                  |                         |  |  |
| Location Name     | Location Name Columbia/Greene One Stop |                 |                              |           |            |                  |                  |                         |  |  |
| Provider ID       | 23616                                  | Off             | ering ID 44613               |           |            |                  |                  |                         |  |  |
| Plan. Start Date  | 04/28/2018                             | Plan. E         | nd Date 04/28/2018           |           |            |                  |                  | ×                       |  |  |
| Actual Start Date | 04/28/2018                             | Actual E        | nd Date 04/28/2018           |           | Total Fund | ing              |                  | Add Edit Delete         |  |  |
| Completed Succe   | essfully Yes                           | ×               | Peti                         | tion #    | Petitio    | n# 81080 🔪       | 7                |                         |  |  |
| Next Conta        | act Date                               |                 |                              |           | aiver Reas | ion              | $\checkmark$     |                         |  |  |
| Program Servio    | ce Type Indi                           | vidualized Care | er Services 🗸 🗸              |           | RR Ever    | nt # RR-NY-2018- | 00000A - 04/28/2 | 2018 🗸 🧹 RR #           |  |  |
| Part Time Learn.  |                                        | Distance        | e Learn.                     | ×    _    | ncumbent   | Worker Training  | ~                |                         |  |  |
| راس Pr            | ovider Nam                             | e (             | Service                      | Name      |            | Actual Start Da  | Actual End D     | at Program Svc Type     |  |  |
| ABC Heating       | & Air Condit                           | ioning          | ABC Heating OJT              |           |            | 05/29/2018       |                  | Non-ITA Training        |  |  |
| TAA Waiver S      | tatewide                               |                 | TAA Waiver                   |           |            | 03/22/2018       |                  | Individualized Career S |  |  |
| Columbia/Gr       | eene One St                            | top             | Individual Employn           | nent Plar | ۱          | 04/28/2018       | 04/28/2018       | Individualized Career S |  |  |
|                   |                                        |                 |                              |           |            |                  |                  |                         |  |  |
| <                 |                                        |                 |                              |           |            |                  |                  | >                       |  |  |
| Option            | ns Print Lis                           | t New Servi     | ce Delete Service            | Autho     | ization I  | PA Service Summa | ary Paymen       | ts Tracking             |  |  |
|                   | [                                      | Save Custo      | mer Detail <u>C</u> omp Asse | ess Com   | ments Ch   | eck Labor Market | nformation       |                         |  |  |
| Staff: CARSTENS   | EN III, POUL                           | Office: NY      | 9999                         |           |            | Unsaved C        | hanges Secu      | rity: Delete 10/22/2018 |  |  |

The **Petition #** and Rapid Response drop-down menu will only be available after all information has been entered into the customer's **Work History** tab, including the **Eligibility Determination Date (see page 7 of this guide).** 

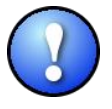

Most customers will only have one petition # in the drop-down menu. However, it is possible for customers with multiple lay-offs to have more than one petition # listed. Be careful to select the appropriate petition number. Attaching the petition number will create the Trade Act enrollment.

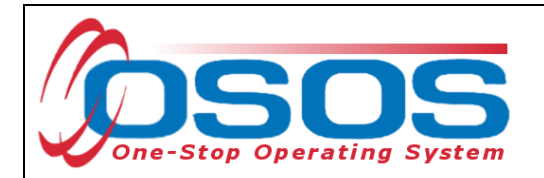

An IEP is funded using the right side of the same screen, under the **Funding** heading. Enter \$1.00 into the **Total Funding** data field. Click the **Add** button.

| CUSTO             | OMER                 | PROVID            | DER                             | EMPLO    | OYER        | STAFF             |                    | IELP                     |
|-------------------|----------------------|-------------------|---------------------------------|----------|-------------|-------------------|--------------------|--------------------------|
| Customer Searc    | h Cus                | tomer Detail      | Comp                            | Assess   | Se          | rvices            | Links Jo           | bZone                    |
|                   |                      |                   | SSN:                            |          | OSO         | S ID:             |                    |                          |
| Achievem          | ent Objective        | Services          | Service History                 | Enrollm  | ents Outcor | nes Empl. Outc    |                    |                          |
| - Detail          | one objective        |                   | Service motory                  |          | Funding —   |                   |                    |                          |
| Service Name      | Individual Em        | ployment Plan     |                                 |          | Level       | Source            | Obligated A        | ctual Oblig #            |
| Service Desc.     | Individual Em        | ployment Plan     |                                 |          |             |                   | ·                  |                          |
| Service ID        | 45558                |                   |                                 |          |             |                   |                    | ^                        |
| Service Type      | Individual Em        | ployment Plan     |                                 |          |             |                   |                    |                          |
| Provider Name     | Columbia/Gre         | ene One Stop      |                                 |          |             |                   |                    |                          |
| Location Name     | Columbia/Gre         | ene One Stop      |                                 |          |             |                   |                    |                          |
| Provider ID       | 23616                | 🗟 Offe            | ring ID 44613                   |          |             |                   |                    | <u>_</u>                 |
| Plan. Start Date  | 04/28/2018           | Plan, En          | d Date 04/28/2                  | 2018     |             |                   |                    |                          |
| Actual Start Date | 04/28/2018           | Total F           | unding \$1                      | 00       | Total Fund  | ting \$1          | ×                  | Add                      |
| Completed Succ    | essfully Yes         | ~                 |                                 |          | Petitio     | on # 81080        | <u>~</u>           |                          |
| Next Conta        | act Date             |                   |                                 |          | Waiver Rea  | son               | ~                  |                          |
| Program Servio    | ce Type Indiv        | vidualized Career | Services                        | <u> </u> | RR Eve      | nt # RR-NY-2018   | -00000A - 04/28/20 | 18 🗸                     |
| Part Time Learn.  |                      | Distance          | Learn.                          |          | Incumbent   | Worker Training   |                    |                          |
| Pr                | rovider Name         | e                 | Ser                             | vice Nar | ne          | Actual Start Da   | at Actual End Dat  | t Program Svc Type       |
| ABC Heating       | & Air Conditi        | oning             | ABC Heating O                   | JT       |             | 05/29/2018        |                    | Non-ITA Training         |
| TAA Waiver S      | tatewide             |                   | TAA Waiver                      |          |             | 03/22/2018        |                    | Individualized Career Se |
| Columbia/Gr       | eene One St          | op                | Individual Emp                  | loyment  | Plan        | 04/28/2018        | 04/28/2018         | Individualized Career Se |
|                   |                      |                   |                                 |          |             |                   |                    | ×                        |
|                   |                      | 1                 | 1                               |          | 1           |                   | 1                  |                          |
| Option            | ns <u>Print List</u> | New Service       | e Delete Serv                   | vice Au  | thorization | IPA Service Summ  | ary Payments       | Iracking                 |
|                   |                      | Save Custon       | ner Detai <u>l</u> <u>C</u> omp | Assess ( | Comments C  | heck Labor Market | Information        |                          |
| Staff: CARSTENS   | EN III. POUL         | Office: NYS       | 999                             |          |             | Unsaved C         | Changes Securi     | tv: Delete 10/22/2018    |

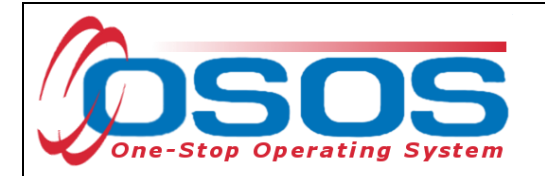

This will open the **Funding--Webpage Dialog** box. Select the most recent year "WIOA Dislocated Worker Local" as the **Funding Source**. Enter "\$1.00" in the **Obligated Amount** field and click the **OK** button.

| Level | Funding Source                                                         | Year                       | Remaining                  | NEG/Contract/Gran |
|-------|------------------------------------------------------------------------|----------------------------|----------------------------|-------------------|
| WIB   | WIOA Adult Local                                                       | 2017                       | \$ 100000.00               |                   |
| WIB   | WIOA Adult Local                                                       | 2018                       | \$ 10000.00                |                   |
| WIB   | WIOA Dislocated Worker Local                                           | 2017                       | \$ 100000.00               |                   |
| WIB   | WIOA Dislocated Worker Local                                           | 2018                       | \$ 10000.00                |                   |
| WIB   | WIOA Youth Local                                                       | 2017                       | \$ 99998.00                |                   |
| WIB   | WIOA Youth Local                                                       | 2018                       | \$ 10000.00                |                   |
| WIB   | Youth Statewide 15%                                                    | 2017                       | \$ 100000.00               |                   |
| State | Youth Statewide 15%                                                    | 2018                       | \$ 99999.00                |                   |
| WIB   | Dislocated Worker Statewide 15%                                        | 2017                       | \$ 100000.00               |                   |
| State | Dislocated Worker Statewide 15%                                        | 2018                       | \$ 100000.00               |                   |
| WIB   | Adult Statewide 15%                                                    | 2017                       | \$ 100000.00               |                   |
| State | Adult Statewide 15%                                                    | 2018                       | \$ 99998 00                |                   |
|       |                                                                        | 2010                       | ÷ 00000.00                 |                   |
| State | Workforce Learning Link                                                | 2010                       | \$ 99996.00                |                   |
| State | Workforce Learning Link                                                | 2017                       | \$ 99996.00                |                   |
| State | d Amount \$ 1.00 WIB Dutch                                             | 2017<br>2017<br>ess County | \$ 99996.00                |                   |
| State | Morkforce Learning Link<br>d Amount \$ 1.00<br>OR<br>OR<br>Office DUTC | 2017<br>2017<br>HESS JOB   | \$ 99996.00<br>\$ 99996.00 |                   |

Trade Act funds are not required to create the Trade Act enrollment. TAA funds are only used to fund these benefits:

- TAA Training
- TRA
- RTAA
- Job Search Allowances
- Job Relocation Allowances

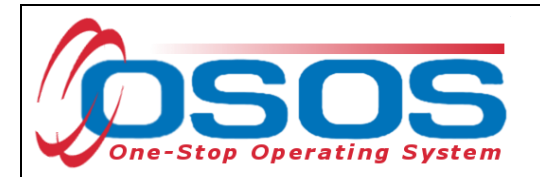

Click the Save button.

| CUSTOMER                 | PROVI              | DER EMPI                       | LOYER                                 | STAFF                |                   | HELP                                  |  |
|--------------------------|--------------------|--------------------------------|---------------------------------------|----------------------|-------------------|---------------------------------------|--|
| Customer Search          | Customer Detail    | Comp Assess                    |                                       | Services L           | inks Jo           | obZone                                |  |
| SMITH, PHYLLIS           |                    | SSN:                           | OSC                                   | OS ID: NY0150381     | 197               |                                       |  |
| Achievement Obie         | ctives Services    | Service History Enrol          | Iments Outco                          | mes Empl. Outco      | mes Trng. Out     |                                       |  |
| - Detail                 |                    |                                | Funding -                             |                      | ing out           |                                       |  |
| Part Time Learn.         | Distance           | Learn.                         | Level                                 | Source               | Obligated A       | ctual Oblig#                          |  |
| Program                  |                    | <u> </u>                       | WIB                                   | WIOA Dislocated      | \$1.00 \$0        | .00                                   |  |
| Minimum Hours            | Number of          | Weeks                          |                                       |                      |                   | ^                                     |  |
| O*Net                    |                    | O"Net                          |                                       |                      |                   |                                       |  |
| NAICS                    |                    | NAICS                          |                                       |                      |                   |                                       |  |
| Min. Prog. Agreed        |                    |                                |                                       |                      |                   |                                       |  |
| Achv. Objective          |                    | ~                              |                                       |                      |                   |                                       |  |
| Staff Assigned BUCCI, (  | GINA               | Change 💌                       |                                       |                      |                   | · · · · · · · · · · · · · · · · · · · |  |
| WIB Assigned Albany/     | Rensselaer/Schened | tady Co                        | Total Funding \$ 1.00 Add Edit Delete |                      |                   |                                       |  |
| Agency Capital D         | District WAE       | Change                         | Petition # 81080                      |                      |                   |                                       |  |
| Office Albany C          | Career Central     | Office                         | Waiver Reason                         |                      |                   |                                       |  |
| Orig. Obligation \$1.00  | Total Ob           | igation \$ 1.00                | RR Ev                                 | ent # RR-NY-2018-0   | 00000A - 04/28/20 | 18 🗸                                  |  |
| Offering Cost \$ 1.00    | Actual Cost        | Change                         | Incumber                              | nt Worker Training   | ~                 |                                       |  |
| Provider N               | lame               | Service Na                     | ame                                   | Actual Start Dat     | Actual End Dat    | t Program Svc Type                    |  |
| ABC Heating & Air Co     | nditioning         | ABC Heating OJT                |                                       | 05/29/2018           |                   | Non-ITA Training                      |  |
| Columbia/Greene On       | ie Stop            | Individual Employmen           | it Plan                               | 04/28/2018           | 04/28/2018        | Individualized Career S               |  |
| TAA Waiver Statewide     | •                  | TAA Waiver                     |                                       | 03/22/2018           |                   | Individualized Career S               |  |
| (                        |                    |                                |                                       |                      |                   |                                       |  |
| O time la Di             |                    |                                | A sharing a                           | IDA Casilar C        |                   | Testing                               |  |
| OptionsPnr               | New Servic         | e Delete Service               | Authonzation                          | IPA Service Súmma    | ry Payments       |                                       |  |
|                          | Save Custor        | ner Detail <u>C</u> omp Assess | Comments                              | Check Labor Market I | nformation        |                                       |  |
| Staff: CARSTENSEN III, P | OUL Office: Alb    | any Career Central             |                                       | Unsaved Cl           | hanges Securi     | ty: Delete 10/22/2018                 |  |

The \$1.00 used to fund services in OSOS is not reflective of any real costs of service. It is the convention used for tracking services in the system. Some of the information is used for federal reporting purposes.

- 18 -

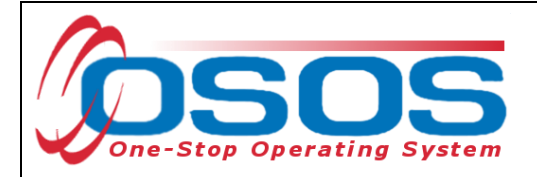

#### CONFIRMING THE TRADE ACT ENROLLMENT

The Trade Act enrollment is created when the service is funded, and the petition number has been attached to the service. To confirm the prior steps have been completed properly, select the **Customer** module > **Customer Detail** window > General **Info** tab to display the customer's enrollments. To confirm the customer is enrolled in the Trade Act program, select the **Enrollments** button. This will open the **Customer Enrollments Webpage Dialog** box.

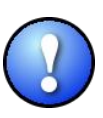

Another way to confirm if the customer has successfully been enrolled in Trade Act is to proceed to the **Customer** module > **Services** window. Click the **Enrollments** button. All the programs for which the customer has been enrolled will be listed under **Programs**, toward the bottom of that screen.

| CUST                                                                                                    | TOMER                 | PROV                | IDER                           | EMPLOYER             | EMPLOYER STAFF       |       | HE                    | ELP                    |  |  |
|----------------------------------------------------------------------------------------------------|-----------------------|---------------------|--------------------------------|----------------------|----------------------|-------|-----------------------|------------------------|--|--|
| Customer Sea                                                                                                    | ırch 🦲                | Customer De         | etail (                        | Comp Assess          | np Assess Services   |       | Links                 | JobZone                |  |  |
|                                                                                                    |                       |                     |                                |                      |                      |       |                       |                        |  |  |
| SMITH, PHYLL                                                                                                    | IS                    |                     | SSN:                           | 0                    | SOS ID: NY           |       |                       | 1 of 1                 |  |  |
| 😪 🥃 Gen. Info Eligibility Add'I Info Pgms/PA Objective Work Hist. Ed/Lic Skills Saved Searches Activities Comments Te > > |                       |                     |                                |                      |                      |       |                       |                        |  |  |
| Customer Da                                                                                                    | ata                   |                     |                                |                      |                      | (     | Ethnic                | Heritage & Bage        |  |  |
| SSN                                                                                                    | Status A              | dive 🗸              | Job Seeker                     | Active V             |                      |       | - Lunio               | Homego a Hado          |  |  |
| ●Username                                                                                                    | 015038197             |                     | Password                       | DS8197               | Merge                |       | Education & Er        | mployment              |  |  |
| Last Name                                                                                                    | SMITH                 |                     | <ul> <li>First Name</li> </ul> | PHYLLIS              | M                    |       | Education Leve        | el                     |  |  |
| Date of Birth                                                                                                    | 08/ 02/ 1984          | •Gender F           | emale 🗸 🗸                      | ●Portfolio Lvl. JobZ | one Adult 🛛 🗸        |       | HS + 1 yr Postseco    | ondary - No Degree 🛛 🖌 |  |  |
| ●Address                                                                                                    | 292 FLIGHT L          | OCK ROAD            |                                |                      |                      |       | School Status         |                        |  |  |
| Ì                                                                                                    |                       |                     |                                |                      | ^ ^                  |       |                       | ool; Secondary Scho 💙  |  |  |
| ●City                                                                                                    | TROY                  |                     | State New Y                    | ′ork 🗸 🗸 🗸           | k 🗸 🗸 🗸 🖌 🖌 🖌 🖌      |       |                       | ●Employment Status     |  |  |
| County                                                                                                    | Rensselaer            | ✓ Co                | untry United Sta               | tes 🗸                | es V Metro V         |       |                       | Not Employed           |  |  |
| Phone                                                                                                    | 518-555-678           | 9 Ext.              | Alt                            | Ext. Fax             | Ext. Fax             |       |                       | Underemployed 🛛 🖌      |  |  |
| Email                                                                                                    | armyvet@emai          | il.com              |                                |                      | Long Term Unemployed |       |                       | mployed 🗸 🖌            |  |  |
| URL                                                                                                    |                       |                     |                                |                      | Contact Preference   |       |                       | erences                |  |  |
| <ul> <li>U.S. Citizer</li> </ul>                                                                                          | n 🗸                   |                     |                                |                      |                      |       | Use Postal            | Fax                    |  |  |
| Enrollments                                                                                                    | Enroll                | nents               |                                | Add to Case Load     |                      |       | Pri. Phone            | Email                  |  |  |
|                                                                                                    |                       |                     |                                |                      |                      |       | Alt. Phone            | Resume Contact Info    |  |  |
| Customer As                                                                                                    | signment              |                     |                                | Changes              |                      |       | De nietere d 10       | 12/2017                |  |  |
| Staff Ass                                                                                                    | igned PIACE           | NTE, JASON          |                                | <u>Change</u>        |                      |       | Registered 10/12/2017 |                        |  |  |
| VVIB ASS                                                                                                    | righted Colum         | bia/Greene Col      | unties                         |                      |                      |       |                       |                        |  |  |
| P P                                                                                                    | Office UNDO           | ment of Labor       |                                | Change               | Change Profiled      |       |                       |                        |  |  |
|                                                                                                    | Unice HUDS            |                     | N                              |                      | Profiled Date        |       |                       |                        |  |  |
| UICIa                                                                                                    | IIMANT None (         | Not Claiming U      | )                              | Work Search Reco     | Inte                 | ernet | Resume 🔟 Con          | ntidential 🛄           |  |  |
| <u>S</u> ave Start Mat                                                                                                    | tch Ser <u>v</u> ices | Comp <u>A</u> ssess | Activity I.A. Ref              | errals Correspond IV | /R <u>R</u> ettoSrch | Comr  | ments Tag Resu        | ime Sched Message      |  |  |

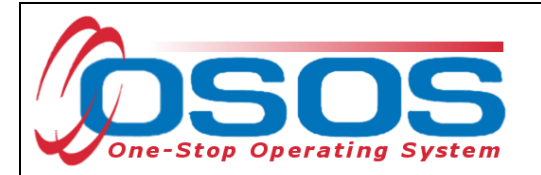

Listed in the **Customer Enrollments Webpage Dialog box** are all the enrollments for the customer. Verify that the **Trade Act** enrollment is shown.

| <b>e</b> ) ( | Customer Enrollments V | Vebpage Dialog |            |            |     | ×        |  |  |  |  |
|--------------|------------------------|----------------|------------|------------|-----|----------|--|--|--|--|
| Cus          | Customer Enrollments   |                |            |            |     |          |  |  |  |  |
|              | Program Type           | Status         | Enr. Date  | Exit Date  | SA  |          |  |  |  |  |
|              | Common Measures        | Inactive       | 01/30/2017 | 01/30/2017 | Yes |          |  |  |  |  |
|              | Trade Act              | Inactive       | 01/30/2017 | 01/30/2017 | Yes | <b>1</b> |  |  |  |  |
|              | WIA                    | Inactive       | 01/30/2017 | 01/30/2017 | Yes | 1        |  |  |  |  |
|              | Common Measures        | Inactive       | 10/27/2016 | 10/27/2016 | No  | 1        |  |  |  |  |
|              | Labor Exchange         | Inactive       | 10/27/2016 | 10/27/2016 | No  |          |  |  |  |  |
|              | WIA                    | Inactive       | 10/27/2016 | 10/27/2016 | No  |          |  |  |  |  |
|              | Common Measures        | Inactive       | 01/21/2016 | 03/31/2016 | Yes |          |  |  |  |  |
|              | Labor Exchange         | Inactive       | 01/21/2016 | 03/31/2016 | Yes |          |  |  |  |  |
|              | WIA                    | Inactive       | 01/21/2016 | 03/31/2016 | Yes |          |  |  |  |  |
|              | Common Measures        | Inactive       | 08/07/2015 | 08/07/2015 | Yes |          |  |  |  |  |
|              | Labor Exchange         | Inactive       | 08/07/2015 | 08/07/2015 | Yes |          |  |  |  |  |
|              | 14/14                  | Inactivo       | 00/07/2015 | 00/07/2015 | Vac | 1        |  |  |  |  |
|              | Close                  |                |            |            |     |          |  |  |  |  |

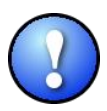

Customers eligible to receive WIOA and TAA program funds, are required to be coenrolled in WIOA and Trade Act programs.

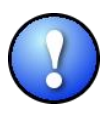

Customers who are TAA eligible, but not DW eligible due to insufficient Selective Service status, are only eligible for Trade Act benefits. They are not eligible for WIOA benefits.

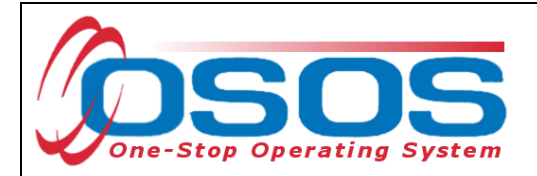

#### **ENDING THE SERVICE**

When the IEP service has ended, the service must be closed. To close a service, navigate to the **Customer** module > **Services** window. Choose the **Services** tab.

Please note, since the IEP service is completed with the customer in one meeting, the **Planned Start Date**, **Actual Start Date**, **Planned End Date** and **Actual End Date** listed must be the same date.

The list of services is displayed at the bottom of the page. In the **Service Name** column, select the Service to be closed. Once that Service has been chosen, the details will populate in the **Detail** and **Funding** sections.

| CUSTOMER                            | ROVIDER           | EMPLOY             | ER          | STAFF               | н                    | ELP                     |
|-------------------------------------|-------------------|--------------------|-------------|---------------------|----------------------|-------------------------|
| Customer Search Customer            | Detail (          | Comp Assess        | Sei         | rvices Li           | nks Care             | erZone                  |
| Wallace, Jamie                      |                   | SSN: ***-**-7654   | OSOS        | ID: NY01            |                      |                         |
| Achievement Objectives              | vices Service H   | listory Enrollmen  | ts Outcom   | es Empl. Outcor     | nes Trng. Outo       | comes Commen > >>       |
| Detail                              |                   | F                  | unding      |                     |                      |                         |
| Service Name TAA Individual Employ  | yment Plan        |                    | Level       | Source              | Obligated Ac         | tual Oblig#             |
| Service Desc. TAA Individual Employ | yment Plan        |                    | WIB V       | VIOA Dislocated     | <u>\$ 1.00 \$ 0.</u> | 00                      |
| Service ID 104697                   |                   |                    |             |                     |                      | ^                       |
| Service Type Individual Employment  | t Plan            |                    |             |                     |                      |                         |
| Provider Name Dutchess One Stop     |                   |                    |             |                     |                      |                         |
| Location Name Dutchess One Stop     |                   |                    |             |                     |                      |                         |
| Provider ID 76598                   | Offering ID       | 112535             |             |                     |                      |                         |
| Plan. Start Date 10/22/2018 P       | lan. End Date 🔤   | 10/22/2018         |             |                     |                      | ×                       |
| Actual Start Date 10/22/2018 Ac     | tual End Date     | 10/22/2018         | Total Fundi | ing \$ 1.00         |                      | Add Edit Delete         |
| Completed Successfully              |                   |                    | Petitio     | n # 123424 🗸 🗸      | ]                    |                         |
| Next Contact Date                   |                   | v                  | /aiver Reas | on                  | ~                    |                         |
| Program Service Type Individualized | d Career Services | ~                  | RR Even     | t # RR-NY-2018-00   | 0000A - 04/28/201    | ۲ 🗸 🖌 Addl Assist       |
| Part Time Learn. Di                 | stance Learn.     | Y                  | Incumbent   | Worker Training     | ~                    |                         |
| Provider Name                       |                   | Service Name       |             | Actual Start Date   | Actual End Dat       | Program Svc Type        |
| DC Regional Chamber of Comm         | nerce Job Sha     | dow Unpaid Work    | Experience  | 06/14/2017          | 04/19/2018           | Youth Services          |
| SS/IO Provider                      | SS/IO Pr          | ovider Service     |             | 06/07/2017          | 06/07/2017           | Basic Career Services   |
| Hudson Valley Community Colle       | ge AAS-Cor        | nputer Information | Systems     | 04/21/2017          | 04/19/2018           | Youth Services          |
| Dutchess One Stop                   | TAA Indi          | vidual Employment  | Plan        | 10/22/2018          | 10/22/2018           | Individualized Career S |
|                                     | -                 | 1                  |             |                     | - (                  | <b>,</b>                |
| Options Print List New              | w Service Dele    | ete Service Autho  | rization I  | PA Service Summar   | y Payments           | Tracking                |
| Save                                | Customer Detail   | Comp Assess Com    | ments Ch    | eck Labor Market In | formation            |                         |
| Staff: MILLER, PAMELA Offi          | ce: DUTCHESS      | JOBS               |             | Unsaved Ch          | anges Securit        | y: Search 10/25/2018    |

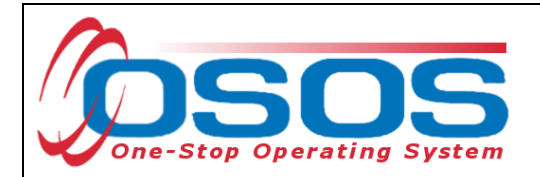

Planned End Date: Enter the end date.

#### Actual End Date: Enter the end date.

Click Save.

| CUSTO                             | OMER                                                                     | PROVID           | ER EMF                   | LO    | YER           | STAFF           |                | HELP             |              |
|-----------------------------------|--------------------------------------------------------------------------|------------------|--------------------------|-------|---------------|-----------------|----------------|------------------|--------------|
| Customer Searc                    | h Custo                                                                  | mer Detail       | Comp Asses               | s     | Ser           | vices L         | inks C         | CareerZone       |              |
| Wallace, Jamie                    |                                                                          |                  | SSN: ***-**-             | 654   | osos 🛛        | ID: NYC         |                |                  |              |
|                                   | -t Obientium                                                             | Services         | The second second second | Ilma  |               | Email Outer     |                |                  |              |
| <                                 | ent Objectives                                                           | 301 11003 50     | ervice history Enro      | lime  | Eunding       | es Empl. Outco  | omes Trng. (   |                  | men > >>     |
| Service Name                      | TAA Individual 8                                                         | Employment Pla   | n                        |       | Level         | Source          | Obligated      | Actual Ob        | lia #        |
| Service Desc.                     | TAA Individual 8                                                         | Employment Pla   | n                        |       | VIB W         | /IOA Dislocated | \$ 1.00        | \$ 0.00          | 5            |
| Service ID                        | 104697                                                                   |                  |                          |       |               |                 |                |                  | ^            |
| Service Type                      | Individual Emplo                                                         | yment Plan       |                          |       |               |                 |                |                  |              |
| Provider Name                     | Dutchess One S                                                           | itop             |                          |       |               |                 |                |                  |              |
| Location Name                     | Dutchess One S                                                           | Stop             |                          |       |               |                 |                |                  |              |
| Provider ID                       | 76598                                                                    | Offeri           | ng ID 112535             |       |               |                 |                |                  |              |
| Plan. Start Date                  | 10/22/2018                                                               | Plan. End        | Date 10/22/2018          |       |               |                 |                |                  | × I          |
| Actual Start Date                 | 10/22/2018                                                               | Actual End       | Date 10/22/2018          |       | Total Fundi   | ng \$ 1.00      |                | Add Edit         | Delete       |
| Completed Succ                    | essfully                                                                 | ~                |                          |       | Petitior      | 123424          | 1              |                  |              |
| Next Conta                        | ict Date                                                                 |                  |                          |       | Waiver Reas   | on              | ~              |                  |              |
| Program Servio                    | e Type Individ                                                           | ualized Career S | Services 🗸               |       | RR Even       | t # RR-NY-2018- | 00000A - 04/28 | /2018 🗸 Addi As  | ssist 🗌      |
| Part Time Learn.                  |                                                                          | Distance L       | earn.                    | 1     | Incumbent \   | Vorker Training | ~              |                  |              |
| Pr                                | ovider Name                                                              |                  | Service N                | ame   | e (           | Actual Start Da | Actual End I   | Dat Program      | Svc Type     |
| DC Regional                       | Chamber of C                                                             | ommerce J        | ob Shadow Unpaid         | Wor   | k Experience  | 06/14/2017      | 04/19/2018     | 3 Youth Servio   | ces          |
| SS/IO Provide                     | ſ                                                                        | S                | S/IO Provider Servic     | e     |               | 06/07/2017      | 06/07/2017     | 7 Basic Care     | er Services  |
| Hudson Valle                      | y Community (                                                            | College A        | AS-Computer Inforr       | natio | on Systems    | 04/21/2017      | 04/19/2018     | 3 Youth Servio   | ces          |
| <ul> <li>✓ Dutchess On</li> </ul> | e Stop                                                                   | T                | AA Individual Emplo      | yme   | ent Plan      | 10/22/2018      | 10/22/2018     | 3 Individualize  | ed Career Se |
| Option                            | s Print List                                                             | New Service      | Delete Service           | Aut   | horization IF | A Service Summa | ary Payme      | ents Tracking    |              |
|                                   | Save Customer Detail Comp Assess Comments Check Labor Market Information |                  |                          |       |               |                 |                |                  |              |
| Staff: MILLER, PA                 | MELA                                                                     | Office: DUT      | CHESS JOBS               |       |               | Unsaved C       | hanges Sec     | curity: Search 1 | 0/25/2018    |

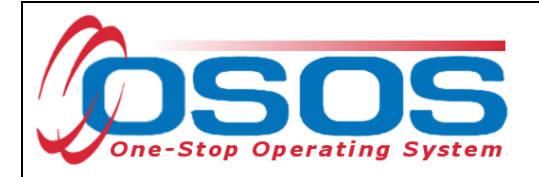

#### **ENTERING COMMENTS**

It is best practice for staff to record relevant and detailed comments about the Individual Employment Plan that was created and provided to a customer. Comments should reflect that the IEP includes the necessary steps and timetables to achieve employment in a specific occupation, industry, and/geographic area

| 8 | Comment Webpage Dialog                                                               | X |  |
|---|--------------------------------------------------------------------------------------|---|--|
|   | Comments                                                                             |   |  |
|   | In COMMENTS, briefly describe<br>the IEP including the goal and steps<br>to achieve. | ^ |  |
|   |                                                                                      | ~ |  |
|   | Save Spell Check Cancel                                                              |   |  |

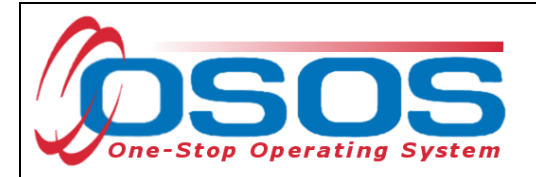

#### **RESOURCES AND ASSISTANCE**

Additional ETA program information and other resources can be found at: <u>http://www.doleta.gov/tradeact/factsheet.cfm</u>

TAA Program Guides: <u>https://labor.ny.gov/workforcenypartners/tools.shtm</u>

TAA Quick Guide for Petitions: <u>https://labor.ny.gov/workforcenypartners/taa/quick-guide-for-petitions-ta-w-80000.pdf</u>

Additional program information, OSOS guides and other resources can be found at: <u>https://labor.ny.gov/workforcenypartners/osos.shtm</u>

For further assistance, please contact the OSOS Help Desk: By phone: (518) 457-6586 By email: <u>help.osos@labor.ny.gov</u>

For further assistance regarding Trade Adjustment Assistance (TAA), please contact: <u>labor.sm.wdtd.taa</u>